## Page d'accueil Nagano

La plateforme Nagano du CIUSSS-CN se trouve à l'adresse suivante : <u>https://ciussscn.nagano.ca</u>

Une fois votre connexion réussie à la plateforme, vous serez dirigé(e) vers la page d'accueil de Nagano. À cet endroit, vous retrouverez votre tableau de bord, qui inclut la liste de vos projets, les alertes, les messages et toutes autres indications utiles au suivi de vos projets.

Lorsque vous serez prêt(e) à déposer un projet dans Nagano, cliquez sur l'onglet **Mes projets**, tel qu'identifié par l'encadré rouge sur la figure suivante.

| N4GANO » dev 🛧 🗢 🛛                           |                           | Projet     |                        |
|----------------------------------------------|---------------------------|------------|------------------------|
| ≡ ♠ Accueil Tableau de bo es projets s       |                           |            |                        |
|                                              |                           |            |                        |
| Activitás Moi Équipe de recherche Évalue     | tion                      |            |                        |
| Activites the Lappoortenants                 |                           |            |                        |
| Vou                                          | s n'avez aucune activité. |            |                        |
| TOUTES LES ACTIVITÉS CHANGER LE NOMBRE       | D'ACTIVITÉS AFFICHÉES     |            |                        |
|                                              |                           |            |                        |
|                                              |                           |            |                        |
|                                              |                           |            |                        |
| Documents à compléter                        | Guides et Information     | Références | RETOUR EN HAUT DE PAGE |
| Formulaire de demande d'accès aux dossier    |                           |            |                        |
| OBLIGATOIRE Feuillet d'information et form_  |                           |            |                        |
| ADDENDA au formulaire de consentement        |                           |            | CER CIUSSS-CN 🔤        |
| Engagement du chercheur responsable          |                           |            |                        |
| Engagement à la confidentialité pour les éq_ |                           |            | Guide de l'utilisateur |
|                                              |                           |            | E Contraction (Ger     |
| https://ciusss-cn.test.nagano.ca/research    |                           |            | Autres documents       |

# Création d'un projet dans Nagano

Vous avez maintenant accès à la liste de vos projets. Tel qu'indiqué dans la barre d'outils, ceux-ci sont catégorisés de différentes façons: « Mes projets », « Mes projets à surveiller », « Mes projets actifs » et « Mes projets inactifs ». L'option « Nouveau projet » est disponible à cet endroit.

- L'onglet Mes projets à surveiller présente des projets qui sont en attente d'approbation, en renouvellement, en analyse, etc. La chercheuse ou le chercheur qui accède à cette fenêtre peut prendre connaissance de l'état d'avancement de ses projets.
- \* L'onglet Mes projets actifs présente la liste des projets en cours de réalisation.
- \* L'onglet **Mes projets inactifs** présente des projets qui sont terminés ou arrêtés.
- À l'extrémité droite de l'écran, se trouve l'onglet « Nouveau projet ». Si vous souhaitez procéder au dépôt d'un nouveau projet dans Nagano, cliquez sur Nouveau projet.

Dans l'exemple qui vous est présenté sur la figure suivante, il n'y a aucun projet à surveiller et aucun projet actif à consulter. Il s'agit d'une chercheuse ou d'un chercheur qui n'a pas encore déposé de projet dans Nagano.

| N4GANO »DEV 🕈 🛎 🛙                                      |                                                                     | Projet_                                                      | Pa Olivier +                |
|--------------------------------------------------------|---------------------------------------------------------------------|--------------------------------------------------------------|-----------------------------|
| \Xi 🍮 Mes projets 🛛 mes projets à surveiller 🛛 m       | es projets actifs mes projets inactifs                              |                                                              |                             |
|                                                        | <b>↑ ↑</b>                                                          |                                                              | Nouveau projet              |
|                                                        |                                                                     |                                                              |                             |
|                                                        |                                                                     | м                                                            |                             |
|                                                        |                                                                     |                                                              |                             |
|                                                        | ~~~~~~~~~~~~~~~~~~~~~~~~~~~~~~~~~~~~~~~                             |                                                              |                             |
| Vous n'avez actuellement aucun projet                  | oupsc'est domn<br>"à surveiller". Vous pouvez consulter vos projet: | agel<br>s "actifs" en cliquant sur l'onglet "Mes projets act | tifs" dans le haut de cette |
|                                                        | hoßer                                                               |                                                              |                             |
|                                                        |                                                                     |                                                              |                             |
|                                                        |                                                                     |                                                              |                             |
| Decimente à compléter                                  | Guides at Information                                               | Déférences                                                   | RETOUR EN HAUT DE PAGE      |
| Formulaire de demande d'accès aux dossier_             |                                                                     |                                                              | Nous loindra                |
| https://clusss-cn.test.nagano.ca/research/projects/new |                                                                     |                                                              | CER CIUSSS-CN 🚟 👻           |

Lorsque vous créez un nouveau projet, il faut s'assurer de choisir le bon type de projet :

- Essai clinique relevant de Santé Canada: projet d'essai clinique ayant été déclaré auprès de Santé Canada;
- Projet de recherche standard : projet de recherche impliquant le recrutement de participant(e)s;
- Projet sur banque ou sur dossiers : étude rétrospective sur banque de données ou sur dossiers n'impliquant pas le recrutement de participant(e)s;
- Création d'une banque de données : projet qui implique de créer une banque de données à partir des données de recherche de la chercheuse ou du chercheur;
- Demande d'avis au comité d'éthique de la recherche : demande au comité d'éthique afin que celui-ci détermine si le projet doit faire l'objet d'une évaluation éthique ou non.

Pour procéder au choix du type de projet, vous devez :

- 1. Vous identifiez en indiquant votre Identifiant Nagano dans l'espace indiqué;
- 2. S'il s'agit d'un projet multicentrique MSSS (deux centres et plus dans le RSSS au Québec), vous devez le cocher. Le BGPR vous demandera de compléter un formulaire F0. Tel qu'illustré sur la deuxième figure, vous devrez sélectionner « Évaluation éthique dans cet établissement ».

| Projet multicentrique MSSS (2 centres et plus dans le RSSS au Québec) |             |
|-----------------------------------------------------------------------|-------------|
| Évaluation éthique dans cet établissement                             | ⊙ Oui ○ Non |
| Projet commandité par l'industrie                                     | 🔾 Oui 💿 Non |

| N4GANO » dev 🕈 🗢 🛛                                                                                                    | Projet v Q Olivier •                                                          |
|----------------------------------------------------------------------------------------------------|-------------------------------------------------------------------------------|
| ■ I Mes projets mes projets à surveiller mes projets actifs mes projets inactifs                                                                                                    | s                                                                             |
|                                                                                                    | Annuler                                                                       |
| Vous êtes administrateur, vous pouvez utiliser cet espace pour donner des indications supplémentaires<br>Utilisez la configuration de messages du site pour éditer le texte à afficher.   | aux équipes de recherche et les guider pour les choix du guichet d'entrée.    |
| Identifiant Nagano (acronyme) : 💋                                                                                                    | XXXXXXXX                                                                      |
| Projet multicentrique MSSS (2 centres et plus dans le RSSS au Québec)                                                                                                    |                                                                               |
| Type de projet :                                                                                                    | Projet de recherche standard                                                  |
| Si sous-étude, étude principale :                                                                                                    | Aucune étude principale                                                       |
| Champ d'application :                                                                                                    | CRUJEF - L'amélioration des connaissances sur le fonctionnement des fa_ × •   |
| Quels sont les utilisateurs qui devront avoir accès à ce projet:                                                                                                    | $\fbox{(Contensou, Olivier (ocontensou) \chi} [Kaba, Didier (kadi88) \chi] *$ |
|                                                                                                    | Cone .                                                                        |
| Utilisez cet espace si les indications que vous souhaitez donner sont trop nombreuses pour être mises d<br>Utilisez la configuration de messages du site pour éditer le texte à afficher. | ans l'en-tête.                                                                |

3. En cliquant sur la flèche « **Type de projet** », un menu déroulant votre offre des options. Vous devez faire le choix de l'option qui correspond à votre type de projet. La conseillère ou le conseiller du BGPR peut vous soutenir pour vous permettre de faire le meilleur choix.

| N4GANO »DEV 🕈 🛎 🗉                                                              | Projet 👻 🖓 Olivier 🗸                                     |
|--------------------------------------------------------------------------------|----------------------------------------------------------|
| S Mes projets mes projets à surveiller mes projets actifs mes projets inactifs |                                                          |
|                                                                                | Annuler                                                  |
| Identifiant Nagano (acronyme) : 🔮 🗼 ajd                                        | jouter par le chercheur                                  |
| Projet multicentrique MSSS (2 centres et plus dans le RSSS au Québec)          |                                                          |
| Type de projet : Essa                                                          | sai clinique relevant de Santé Canada 🔺                  |
| Si sous-étude, étude principale :<br>Proj                                      | ्<br>ojet de recherche (F11)                             |
| Champ d'application : Ess                                                      | ssai clinique relevant de Santé Canada                   |
| Pro<br>Queis sont les utilisateurs qui devront avoir accès à ce projet:<br>Pro | rojet sur banque ou dossiers                             |
| Cré                                                                            | réation d'une banque                                     |
| Aut                                                                            | tre<br>emande d'avis au comité d'éthique de la recherche |

- **4.** L'onglet « **Sous-étude, étude principale** » n'est pas obligatoire. Il s'agit d'une information facultative (renseignez-vous auprès d'un conseiller du BGPR).
- 5. Le « Champ d'application » est relatif au Centre de recherche de l'établissement auquel la recherche se rapproche (Cirris, CRUJeF, CERVO et VITAM) ou d'autre champs d'expertise auxquels se rapporte votre projet de recherche. Si vous avez des hésitations, rapprochez-vous d'un conseiller du BGPR.
- 6. « Quels sont les utilisateurs qui devront avoir accès à ce projet » permet de mentionner les personnes qui doivent obtenir les identifiants pour avoir accès à votre projet:
  - \* Chercheuses collaboratrices / chercheurs collaborateurs;
  - ✤ Co-chercheuses / co-chercheurs;
  - \* Professionnelles de recherche / professionnels de recherche;
  - \* Membres de l'équipe de projet.

7. Une fois toutes les informations entrées, cliquez sur « Créer ».

Lors de la création du projet, le formulaire F11 correspondant sera disponible pour la complétion. Il est important de bien identifier le rôle des chercheuses et des chercheurs dans chaque projet et de s'assurer de rassembler les informations et les documents dont vous aurez besoin. À cette étape, il est fortement recommandé de communiquer avec le BGPR, qui pourra prendre connaissance de votre projet et vous informera des modifications ou des précisions qui doivent être apportées à votre formulaire avant son dépôt.

| N4GA      | ю      | >> DEV 🏫 😂 🛛             |               |                |     |     |         | Projet           | Ŧ              | Q1        | Olivier <del>-</del> |
|-----------|--------|--------------------------|---------------|----------------|-----|-----|---------|------------------|----------------|-----------|----------------------|
| = 🍮 Mes p |        | mes projets à surveiller |               |                |     |     |         |                  |                |           |                      |
|           |        |                          |               |                |     |     |         |                  | Nou            | veau proj | et                   |
| projets   | en pré | paration                 |               |                |     |     |         |                  |                |           |                      |
| numéro    | 1      | identifiant nagar        | no (acronyme) | statut cér     | dir | adm | dépôt   | créé le          | raccourcis     | msg       | note                 |
| 2024-292  | 26     | XXXXXXXX                 |               | En préparation |     |     | Déposer | 2023-07-04 14:34 | Formulaire 11a | φ         | B                    |
| -         |        |                          |               |                |     |     |         |                  | ▼ └────        |           |                      |

Notez bien que dans le cas où vous avez choisi un projet multicentrique, vous aurez à compléter le formulaire F0 ainsi que le formulaire F11. De plus, le numéro du projet sera différent de celui présenté ci-haut, il débutera par MP-13.

| projets en préparat  | ion                                               |                |     |     |         |                  |                        |     |      |
|----------------------|---------------------------------------------------|----------------|-----|-----|---------|------------------|------------------------|-----|------|
| numéro               | identifiant nagano (acronyme)                     | statut cér     | dir | adm | dépôt   | créé le          | raccourcis             | msg | note |
| 2024-2926            | XXXXXXXX                                          | En préparation |     |     | Déposer | 2023-07-04 14:34 | Formulaire 11a         | Ø   |      |
| MP-13-2024-2928 (MP) | Demande d'évaluation : À ajouter par le chercheur | En préparation |     |     | 0       | 2023-10-27 14:26 | Formulaire 0<br>(Créé) | Ø   |      |

#### Formulaire de dépôt

Pour compléter le formulaire de dépôt, cliquez sur le formulaire F11 disponible (ou le F0 s'il s'agit d'un projet multicentrique).

| F0-13818 : À ajouter par le chercheur (MP-13-202        | 24-2928) |                                          |  |  |  |
|---------------------------------------------------------|----------|------------------------------------------|--|--|--|
| F0-13818 : Formulaire de demande pour un CÉR évaluateur |          |                                          |  |  |  |
| ✓ Renseignements généraux                               |          | Titre en francais                        |  |  |  |
| 1. titre en francais                                    | ۲        | Indiquez le titre du projet en français. |  |  |  |
| 2. titre abrégé                                         |          | 1                                        |  |  |  |
| 3. chercheur principal de l'étude                       | 0        |                                          |  |  |  |
| 4. chercheur responsable local                          | •        | Sauvegarder et Continuer Sauvegarder     |  |  |  |
| 5. cochercheur                                          | •        |                                          |  |  |  |
| ó. résumé du projet                                     | •        |                                          |  |  |  |
| 7. profil des participants                              | •        |                                          |  |  |  |
| 8. centres participants relevant du msss                | •        |                                          |  |  |  |
| 9. évaluation scientifique reconnue                     | •        |                                          |  |  |  |
| 10. autres centres participants                         | 0        |                                          |  |  |  |
| ∨ Signature                                             |          |                                          |  |  |  |
| 1. signature                                            | 0        |                                          |  |  |  |

Le point rouge indique qu'il s'agit d'une section obligatoire.

### Suivi du dépôt

Afin de faciliter le suivi du projet, l'outil « Discussion » de Nagano sera utilisé par le BGPR pour toute communication destinée à l'équipe de recherche, et ce tout au long du processus de dépôt, d'évaluation et de suivi du projet. Chaque projet a son propre espace de discussion, disponible ici : . À noter qu'une notification est transmise par courriel lorsqu'un message est ajouté dans l'outil « Discussion » afin d'en aviser la chercheuse ou le chercheur.

Une fois le projet créé et le formulaire 11 déposé dans Nagano, plusieurs informations pertinentes faisant état du statut du projet et de l'avancement des différentes évaluations seront disponibles sur la page principale du projet.

#### <mark>Sta</mark>tut du projet:

- Statut de l'autorisation : informe du statut du projet dans l'établissement. Le projet pourra débuter lorsque statut sera « Autorisé pour la recherche » et que la lettre d'autorisation de réaliser la recherche signée par la personne formellement mandatée aura été transmise à la chercheuse ou au chercheur;
- Statut du recrutement : informe sur le statut du recrutement dans l'établissement. Les différents statuts sont : à venir, ouvert, fermé ou nonapplicable.

| Statut du projet                                                        |                                |
|-------------------------------------------------------------------------|--------------------------------|
| Statut de l'autorisation:                                               | À l'étude                      |
| Statut du recrutement:                                                  | À venir                        |
| Statut des évaluations                                                  |                                |
| DSP / Médecins                                                          | À évaluer                      |
| Direction des services<br>multidisciplinaires                           | Approuvé                       |
| Direction des programmes santé<br>mentale, dépendances et<br>itinérance | Approuvé                       |
| Direction des ressources<br>humaines                                    | Approuvé                       |
| Archives                                                                | À assigner                     |
| CER CIUSSS-CN                                                           | Approuvé<br>conditionnellement |

#### Statut des évaluations:

- Liste des directions identifiées pour lesquelles une évaluation de convenance est demandée : informe sur le statut de l'évaluation dans les différentes directions qui ont été sélectionnées dans le F11.
  - À assigner : l'évaluation n'est pas encore assignée à un évaluateur;
  - À évaluer : évaluation assignée et en cours;
  - **Approuvé** : l'évaluation est approuvée et une grille en format PDF a été générée dans les fichiers du projet;
  - Clarifications demandées : l'évaluateur a besoin de précisions pour rendre sa décision. Une discussion a probablement été ajoutée au projet à ce propos;
  - **Non requis** : après analyse, la direction, le département ou le service n'est pas concerné par le projet;
  - Rejeté : après analyse, la direction, le département ou le service refuse la réalisation du projet dans son secteur ou n'est pas en mesure d'offrir le service demandé.

- \* CER CIUSSS-CN/CER évaluateur (évaluation éthique): informe sur le statut du projet au niveau éthique.
  - **Dossier complet** : le formulaire F11 est complet et tous les documents requis pour l'analyse par le CER sont déposés;
  - À l'étude : le projet a été ajouté à l'ordre du jour d'une rencontre du CER;
  - **Approuvé conditionnellement** : le projet est approuvé par le CER sous réserve de certaines conditions;
  - **Approuvé** : le projet a reçu l'approbation éthique finale par le CER. Cette approbation est valide pour une année.